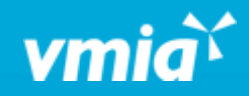

## VMIA Portal

How do I log in to the VMIA portal?

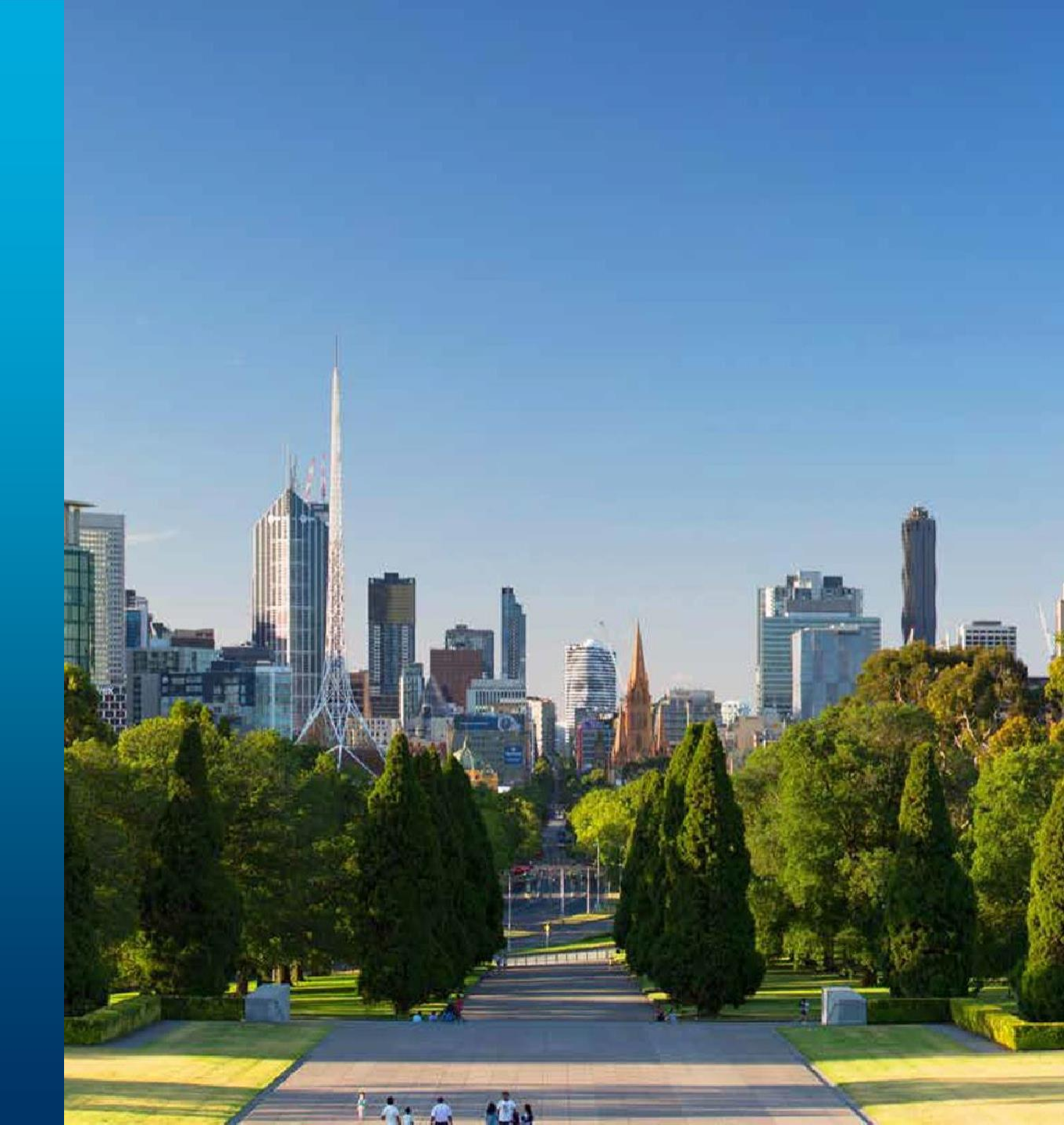

vmia.vic.gov.au

OFFICIAL

## How do I log in to the VMIA portal?

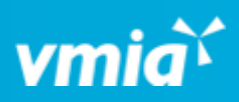

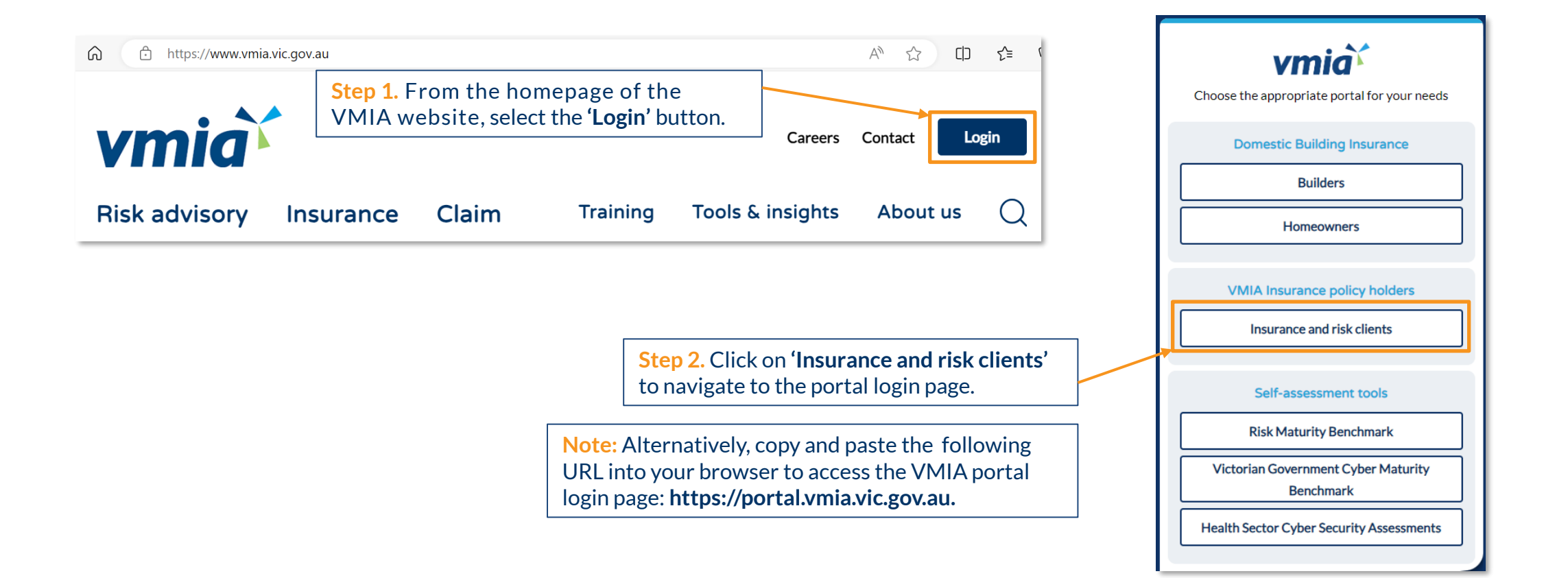

## How do I log in to the VMIA portal?

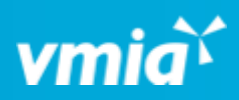

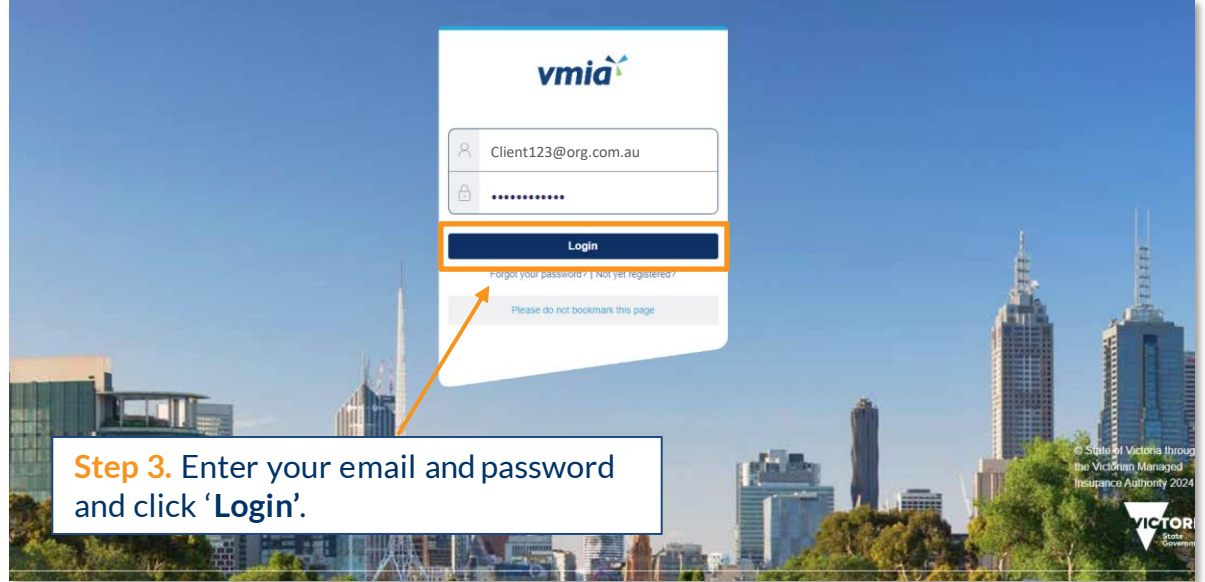

Note: Do not save a bookmark of the portal login page on your computer as this may cause issues when you attempt to access the site at a later stage.

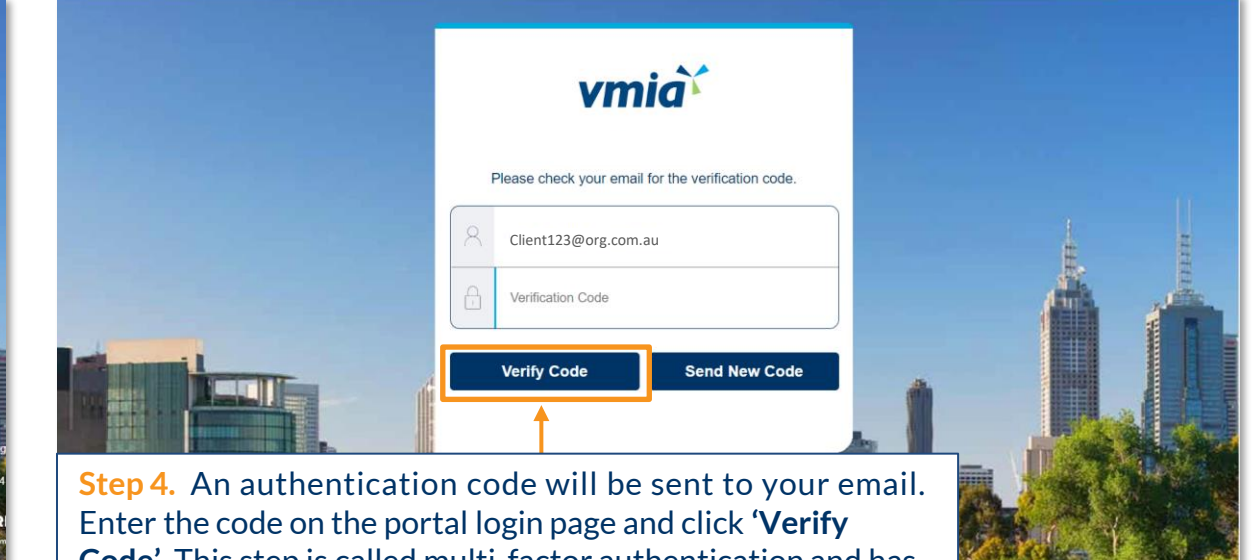

Code'. This step is called multi-factor authentication and has been introduced to enhance the security of the VMIA portal.

Note: If you do not receive an email containing the authentication code within 5 minutes, check your Spam/Junk folder for an email from noreply@vmia.vic.gov.au.

Additionally, check if your IT team have a security policy in place that may have blocked the email. Provide them with the email address above so they can include it in the allowed list.

3